# 医師用参照カード

### コンポーネントのペアリング

オプションのシステムコンポーネント同士のペアリングは、医師ア プリケーションとのペアリング前に実施してください。

 必要に応じて、フットセンサーを下腿用カフ EPG とペアリング させます。
 フットセンサーペアリングモードの起動:電池 (CR2032) をフットセンサーに装着して圧力センサーを押すことで、フット センサーを新しい EPG にペアリングできます。ペアリングモー ドの起動が確認されるとライトが緑色に点滅します。
 下腿用 EPG をペアリングモードにします。

## システムと医師用プログラマアプリケーションとのペアリング

- Bioness 医師用プログラマアプリケーションにログインします。
- を選択してリンク画面を表示させます。EPG のプラスボ タンとマイナスボタンを同時に押してシステムをペアリング モードにします。使用する脚の上にある ・ リンクアイコン を選択します。ペアリングが完了したら、 \* をクリックして リンク画面を終了します。
- ③ 患者を選択します。選択する方法には既存の患者から選択、 新規患者の作成、またはリストから選択があります。

患者リストから選択する場合、 **土** アップロードアイコンを 押すか、選択した名前をダブルクリックします。

## L300 Go システムの取り付け

- 1 個人用パネルを取り付けます。
- 2 個人用ストラップカバーをカフストラップにかけます。
  - 刺激を与える部位を湿らせた柔らかい布で拭きます。膝から下を少し前に伸ばします。
- 4 電極を L300 カフに取り付けたら、カフ膝蓋骨ロケーターを使ってカフを脚に置き、ストラップを締め付けて、きつさを調節します。
- 5 目的の反応が得られるように刺激設定をプログラムします。

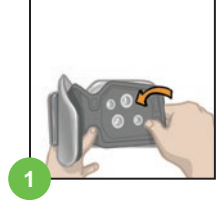

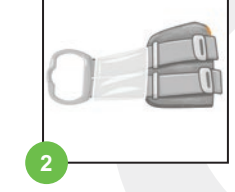

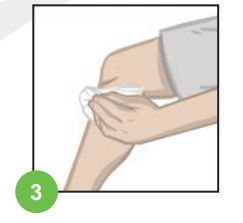

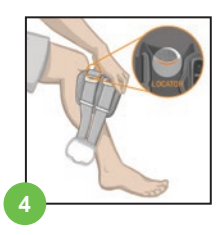

| Π.   |   |  |
|------|---|--|
| 11.8 | - |  |
|      |   |  |

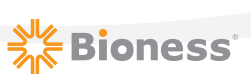

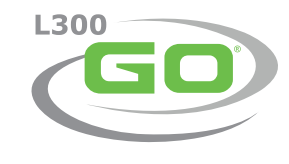

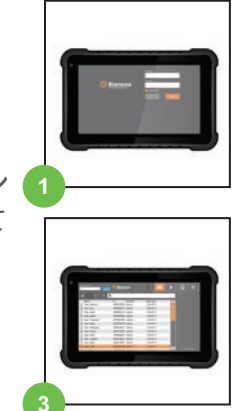

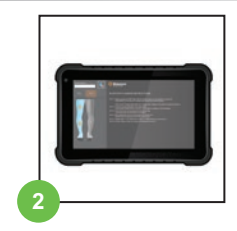

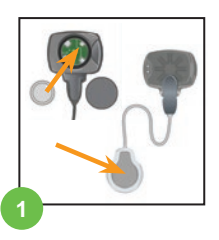

#### L300 Go システムのプログラミング

- 1 <br />
  1 刺激設定のプログラミング。刺激コントロールダッシュボードから目的の EPG を選択します。電極の種類を選択します(図にはステアリング電極スクリーンが示されています)。患者が座った状態で、 <br />
  デストを押して選択した EPG の刺激をオンにします。目的の反応が得られるように設定を調整します。
  デストを押して刺激を中止します。接続されているすべての EPG についてこのステップを繰り返します。
- 2 参行設定のプログラミング。歩行スクリーンアイコンを押します。 刺激波アイコンを 押して歩行モードを有効にします。患者の歩行を観察し、必要に応じて設定を調整します。 や 刺激 波アイコンを押して刺激を中止します。
- 3 H トレーニング設定のプログラミング。 9 H トレーニングスクリーンアイコンを押します。
   トレーニング設定を調整します。この際、必要に応じて特定の EPG を除外します。トレーニングアイコンを押して、トレーニングモードに含まれるすべてのペアリング済み装置における刺激をオンにします。
   9 H トレーニングアイコンを押して刺激を中止します。
- ④ 各セッションの終了後には、 ... リンク画面にアクセスして ⊂> リンク解除アイコンを押してシステムの リンクを解除します。医師アプリケーションを終了します。

注意: 🍞 マニュアル刺激アイコンを長押しすると、ボタンが押されている間はペアリング済みの有効な すべての EPG において刺激がオンになります。

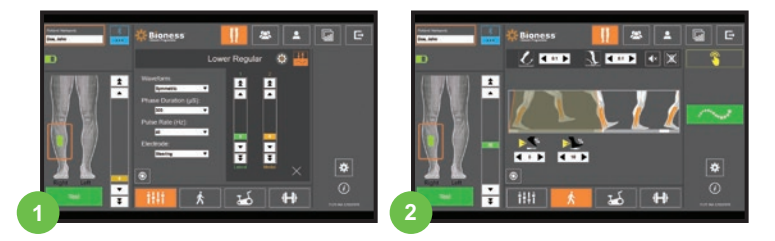

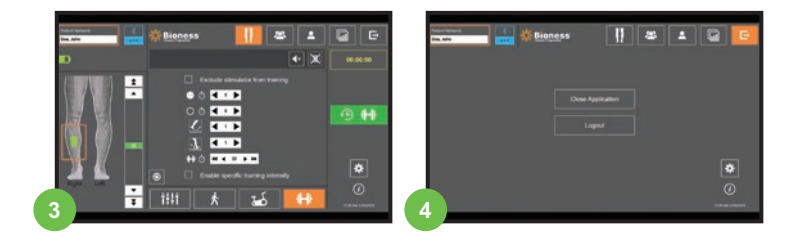

Bioness Inc. 25103 Rye Canyon Loop Valencia, CA 91355 電話:800.211.9136 電子メール:info@bioness.com ウェブサイト:www.bioness.com

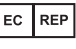

Bioness Europe B.V. Stationsweg 41 3331 LR Zwijndrecht, The Netherlands 電話:+31.78.625.6088 電子メール:international@nl.bioness.com ウェブサイト:www.bioness.com

禁忌、警告、副作用、使用上の注意、およびお手入れ方法の一覧は、患者用マニュアルをご覧ください。

L300 Go<sup>®</sup>、Bioness、Bioness のロゴ<sup>®</sup>、および LiveOn<sup>®</sup> は、米国および米国以外の諸外国の Bioness Inc. の商標です。 | www.bioness.com 612-00901-001 Rev. B 2021 年 04 月

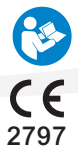